## 【DMM.Shops】在庫連携設定方法

## API**の設定方法**

| クライアントID ×20角                     |              |
|-----------------------------------|--------------|
| クライアントシークレッ<br>ト <mark>※必須</mark> |              |
| アクセスキー ※必須                        |              |
| 受注格納先ステータス                        | 新規受付 ~       |
| 受注を取得する日数                         | 7 日分         |
| 自動取得                              | □ 自動取得 10分 ~ |

受注管理画面上[各種設定]>[モール詳細設定]>[DMM.Shops]>[外部システム連携設定]に登録している情報 を参照しております。

登録方法については下記マニュアルをご確認ください。

【DMM.Shops】受注API連携方法、注文データ取込、同期方法

## 商品登録方法

DMM.Shopsは商品登録方法が2通りございます。

1.CSVでの商品登録

2.APIでの商品登録

CSVでの商品登録の場合、CSV内に商品画像情報が無いため、在庫連携上でも商品画像無しの状態で商品登録が行われます。

登録の際はご注意いただきますようお願いします。

1.CSV**での商品登録** 

| DMM.Shops                                                                                     | 出店管理 席舗名: 00グイン中 ※出席管理説明書 100プマト                                                                                     |  |  |  |
|-----------------------------------------------------------------------------------------------|----------------------------------------------------------------------------------------------------|--|--|--|
| MENU<br>高品銃理<br>・商品を登録する<br>・登録商品リスト<br>・商品画像アップロード                                           | 出品中商品リスト<br>出品中商品の検索、一覧を確認します。また、各出品情報の変更も行うことができます。<br>出品の検索                                                        |  |  |  |
| 出品・在庫管理<br>- <del>- 中日 * ス</del><br>出品中商品リスト                                                  | ▶出品IDかSKUを指定し、出品を検索してください。<br>複数映楽したい場合には、名IDを半角カンマで区切って入力してください。<br>また、検索結果の出品中商品リストからファイルー括更新用CSVファイルを作成することもできます。 |  |  |  |
| <mark>注文管理</mark><br>・注文リスト                                                                   | 出品D     ・ 検売                                                                                                    |  |  |  |
| <b>よくある質問管理</b><br>・よくある質問リスト                                                                 | 全出品中商品リスト                                                                                                    |  |  |  |
| <b>お問い合わせ管理</b> ・お問い合わせリスト                                                                    | 7億品中 1~7件 1ページ目を表示                                                                                                   |  |  |  |
| お知らせ管理                                                                                        | 取り込み: すべて 販売可能数が0                                                                                                    |  |  |  |
| - FANZA<br>・API利用設定                                                                           | >検索した出品中商品の詳細情報が記載されたファイルを作成できます。(CSV形式) 2                                                                           |  |  |  |
| <ul> <li>&gt; DMM.Shops利用規約</li> <li>&gt; DMM.Shopsガイドライン</li> <li>&gt; Hick的理想の問題</li> </ul> | ▶ 出品ファイルを作成する                                                                                                    |  |  |  |
| <ul> <li>         ・ お問いらわせについて     </li> </ul>                                                |                                                                                                    |  |  |  |

【1】DMM.Shopsの管理画面にログインし、MENU内の[出品中商品リスト]をクリックします。 【2】[出品ファイルを作成する]をクリックし、商品データをダウンロードしてください。 ダウンロードした商品データはGoQSystemの在庫連携に取り込み、商品登録を行ってください。

## 2.APIでの商品登録

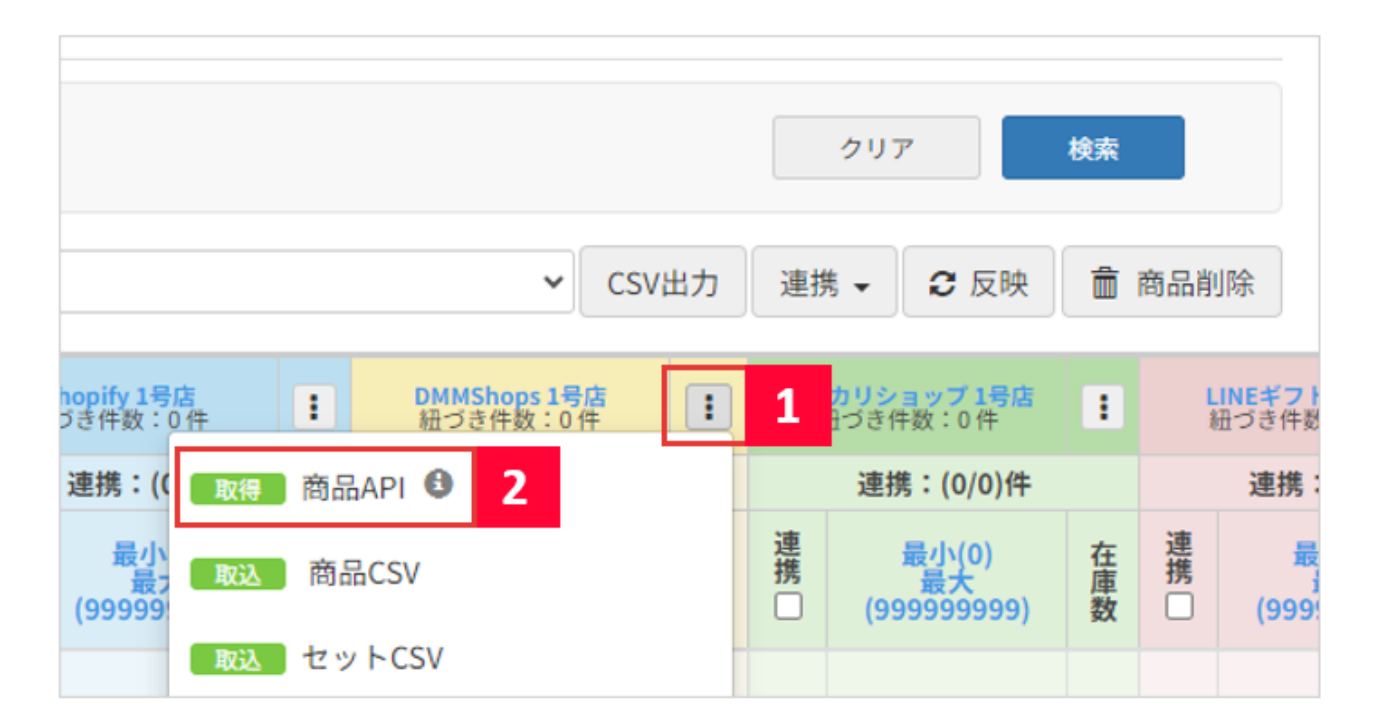

【1】在庫連携画面上、店舗の右上にあるメニューボタンをクリックします。

【2】[商品API]をクリックします。

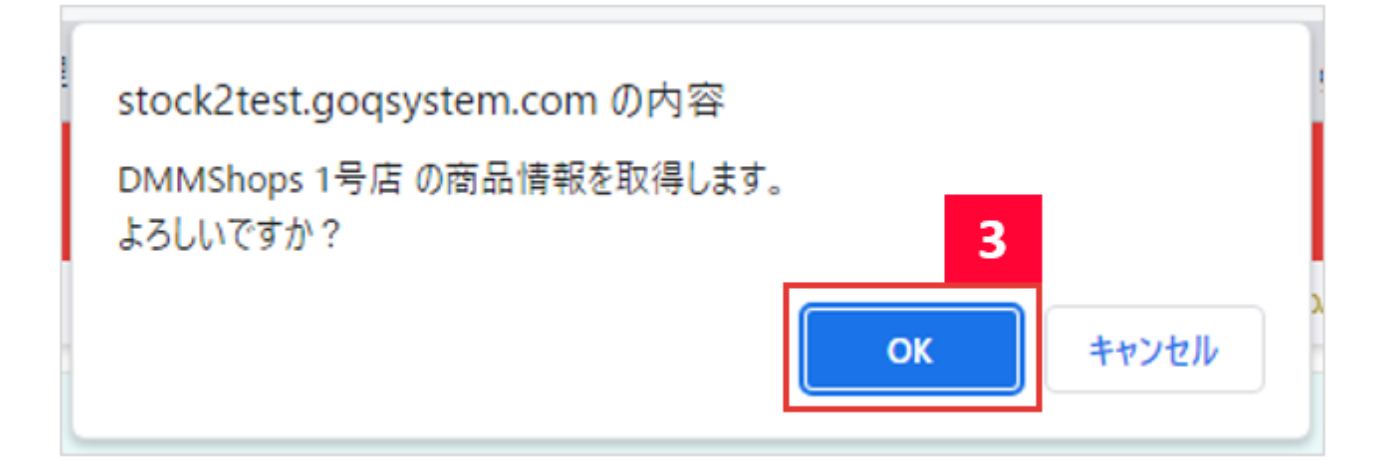

【3】上記ポップアップが表示されたら[OK]をクリックします。

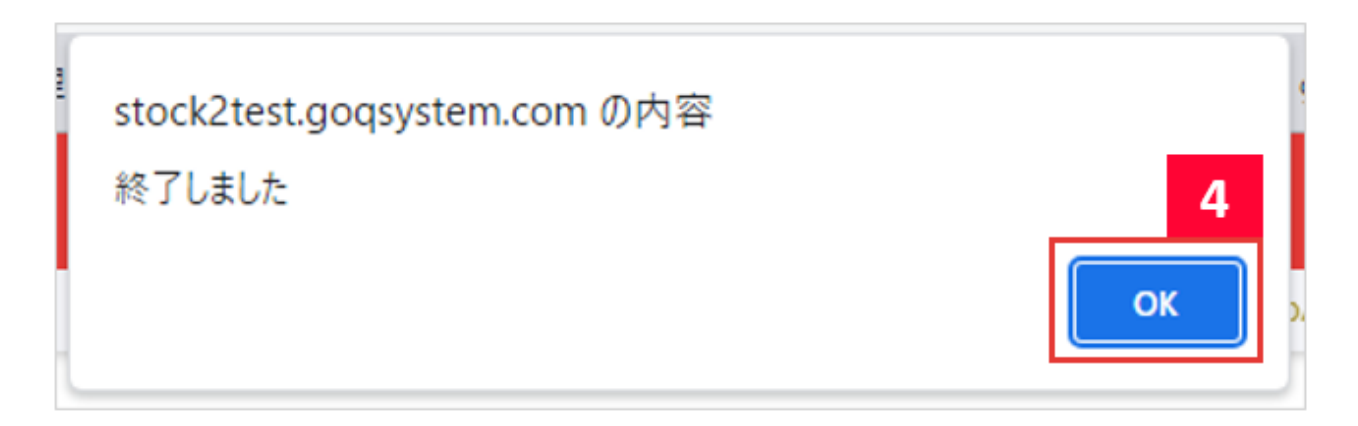

【4】「終了しました」のメッセージ表示後、[OK]をクリックします。

| 処理予約一覧                                          | ⇔取込みが始まらない方はこちら 📿 開始 |
|-------------------------------------------------|----------------------|
|                                                 |                      |
| DMMShops 1号店                                    |                      |
| e-3)te1/c200 完了<br>100%                         |                      |
| ⇒ 100%を超える場合、機動の商品が⊡づいている可能性があります。一覧画面でご確認ください。 |                      |
| 完了 5                                            |                      |
|                                                 |                      |
|                                                 |                      |
|                                                 |                      |
|                                                 |                      |

【5】取込が終了し「完了」の表示が出れば[完了]をクリックし、商品登録を完了させてください。 以上でDMM.Shopsの在庫連携商品登録が完了となります。